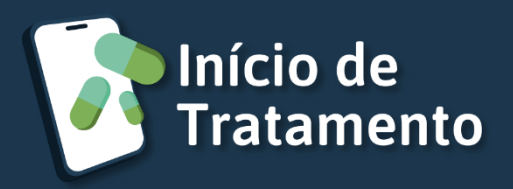

# Guia rápido – Paciente

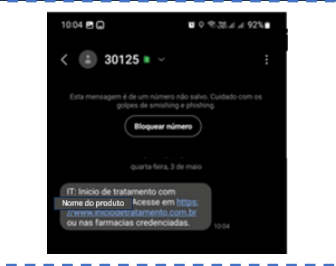

Acesso à plataforma Início de Tratamento (Por SMS enviado pelo médico)

Após a liberação do médico, o paciente deverá realizar seu cadastro no primeiro acesso ao sistema através do site

https://www.iniciodetratamento.com.br/initial, (conforme link do SMS).

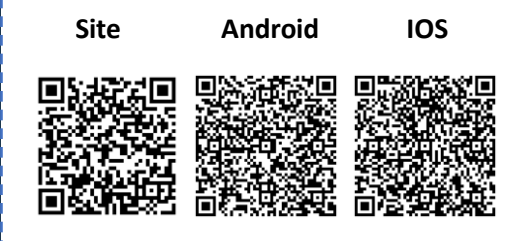

## Acesso à plataforma Início de Tratamento (Por QRcode)

O paciente também poderá realizar seu cadastro no primeiro acesso ao sistema apontando para um Qrcode.

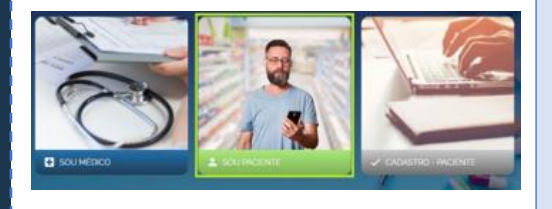

#### Tela Primeiro Acesso

Ao acessar pela primeira vez o aplicativo "Início de Tratamento" o paciente deve clicar em SOU PACIENTE onde será direcionado à tela de login para efetuar o seu primeiro acesso, clicando em "PRIMEIRO ACESSO".

| Acess    | e com suè                                                                                                    | ordencian:      |  |
|----------|----------------------------------------------------------------------------------------------------|-----------------|--|
| (Probass |                                                                                                    | Seriestryster   |  |
| _ +      | e e constante e constante e constante e constante e constante e constante e constante e constante e constante e | 0               |  |
| KEESAR   |                                                                                                    | PRIMENO ACTOR   |  |
| 0        | Neterlaro                                                                                                    | e convectualite |  |
|          | Especial                                                                                                    | u sectu         |  |
|          | Politica (e Pr                                                                                                  | iacdade         |  |

#### Acesso com usuário e senha

Preencher o campo com CPF (contendo 11 caracteres. Numéricos), senha e clicar em ACESSAR.

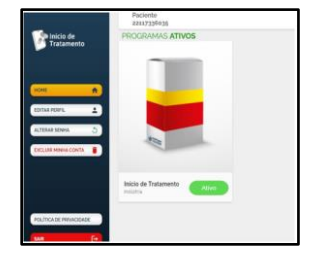

### ícones dos produtos (Aba Home)

O paciente irá selecionar um dos programas que faz parte, e fará a liberação de um início de tratamento clicando em ATIVO (botão verde).

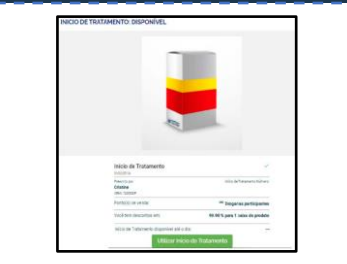

## Utilizar Início de Tratamento

Nessa imagem, é possivel o paciente visualizar as farmácias credenciadas, clicando em Drogarias participantes.

IMPORTANTE: Antes de se dirigir à farmácia, clicar sobre o botão UTILIZAR INÍCIO DE TRATAMENTO.

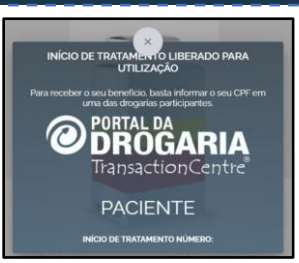

#### Ativação concluída

O paciente deverá apresentar essa tela final no balcão da farmácia para retirada do seu produto com a condição especial do programa..

6